## **GRU – INSCRIÇÃO ALUNO ESPECIAL PPGD**

## 1) Clique na opção **SERVIÇOS ACADÊMICOS**, conforme indicado abaixo:

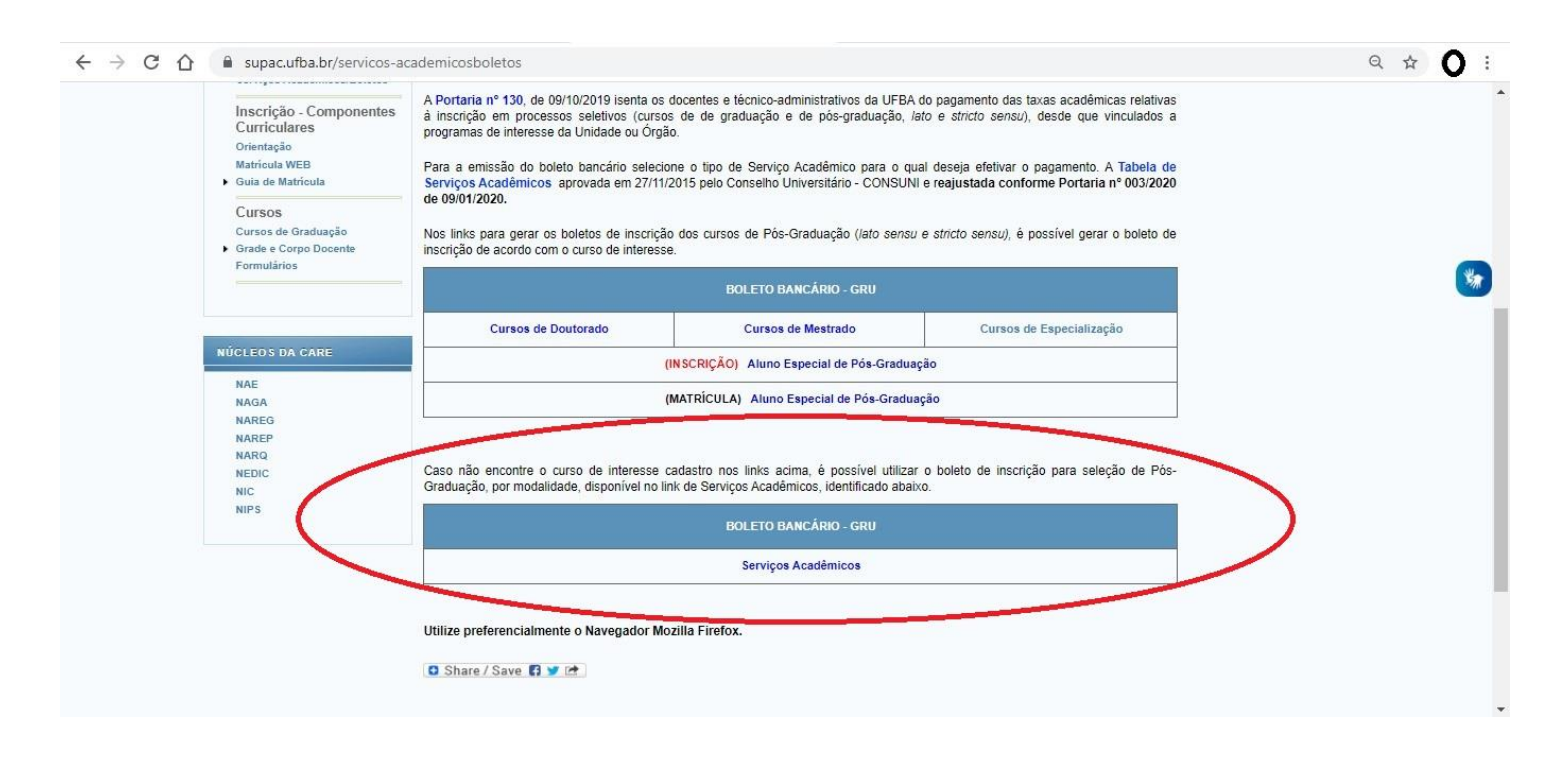

## 2) Clique em Gerar nova GRU

|                                        | Consultar ,                                                                                                    | / Gerar GRU                                                                                                    |
|----------------------------------------|----------------------------------------------------------------------------------------------------|----------------------------------------------------------------------------------------------------|
|                                        | Consultar GRU                                                                                                    | Gerar GRU                                                                                                    |
| Para consulta<br>seguinte, dig<br>esco | ar uma GRU já criada, clique no link abaixo. Na tela<br>gite seu CPF, clique no botão VERIFICAR e então<br>olha a GRU para ser consultada/impressa. | Para gerar uma NOVA GRU, clique no link abaixo e escolha qual o projeto ou serviço para emitir a GRU.<br>Gerar nova GRU |
|                                        | Consultar GRU                                                                                                    | Gerai nova Gro                                                                                                    |
|                                        |                                                                                                    |                                                                                                    |
|                                        |                                                                                                    |                                                                                                    |
|                                        |                                                                                                    |                                                                                                    |
|                                        |                                                                                                    |                                                                                                    |

## Selecione o serviço INSCRIÇÃO PARA SELEÇÃO (ALUNO ESPECIAL DE PÓS-GRADUAÇÃO)

| 666                                                                                                    | Universidade Federal da Babia                                                                                                    |  |
|----------------------------------------------------------------------------------------------------|----------------------------------------------------------------------------------------------------|--|
|                                                                                                    | DCA - Divisão de Contabilidade e Auditoria                                                                                                    |  |
|                                                                                                    | SGGRU - Sistema de Gerenciamento de Guias de Recolhimentos da União                                                                                                    |  |
| Contracting of the second second second second second second second second second second second second second s       |                                                                                                    |  |
|                                                                                                    | Geração GPU                                                                                                    |  |
|                                                                                                    | Geração GRO                                                                                                    |  |
| — Informaçõe                                                                                                    | s da GRU                                                                                                    |  |
| intoiniugoo                                                                                                    |                                                                                                    |  |
| Projeto                                                                                                    |                                                                                                    |  |
| Nome:                                                                                                    | TABELA DE SERVIÇOS OFERECIDOS PELA CARE (ANTIGA S.G.C.)                                                                                                    |  |
| Descrição:                                                                                                    | SERVIÇOS ACADÊMICOS                                                                                                    |  |
|                                                                                                    |                                                                                                    |  |
|                                                                                                    |                                                                                                    |  |
|                                                                                                    |                                                                                                    |  |
| Serviço                                                                                                    |                                                                                                    |  |
| Serviço<br>Serviço:                                                                                                   | INSCRIÇÃO PARA SELEÇÃO (ALUNO ESPECIAL DE PÓS-GRADUAÇÃO)                                                                                                    |  |
| Serviço<br>Serviço:<br>Nome:                                                                                          | INSCRIÇÃO PARA SELEÇÃO (ALUNO ESPECIAL DE PÓS-GRADUAÇÃO) ✓<br>Serviços<br>CERTIFICADOS (CERTIDÃO DE ESTUDOS)                                                                                                    |  |
| Serviço<br>Serviço:<br>Nome:<br>Descrição:                                                                            | INSCRIÇÃO PARA SELEÇÃO (ALUNO ESPECIAL DE PÓS-GRADUAÇÃO) ✓<br>Serviços<br>CERTIFICADOS (CERTIDÃO DE ESTUDOS)<br>CERTIFICADOS (DECLARAÇÃO)                                                                                                    |  |
| Serviço<br>Serviço:<br>Nome:<br>Descrição:<br>Valor:                                                                  | INSCRIÇÃO PARA SELEÇÃO (ALUNO ESPECIAL DE PÓS-GRADUAÇÃO)   ✓     Serviços   ▲     CERTIFICADOS (CERTIDÃO DE ESTUDOS)   ▲     CERTIFICADOS (DECLARAÇÃO)   ▲     CERTIFICADOS (DECLARAÇÃO)   ▲     Matríciu As uluno PSPErejoamento/atulação/ESPECIALIZAÇÃO 2* VIA)   ▲                                                                                                    |  |
| Serviço<br>Serviço:<br>Nome:<br>Descrição:<br>Valor:                                                                  | INSCRIÇÃO PARA SELEÇÃO (ALUNO ESPECIAL DE PÓS-GRADUAÇÃO) ✓<br>Serviços<br>CERTIFICADOS ( CERTIDÃO DE ESTUDOS)<br>CERTIFICADOS (DECLARAÇÃO)<br>CERTIFICADOS (DECLARAÇÃO)<br>CERTIFICADOS (APERFEIÇOAMENTO/ATUALIZAÇÃO/ESPECIALIZAÇÃO 2ª VIA)<br>MATRÍCULAS ALUNO ESPECIAL (MESTRADO)                                                                                                    |  |
| Serviço<br>Serviço:<br>Nome:<br>Descrição:<br>Valor:<br>Recolhedo                                                     | INSCRIÇÃO PARA SELEÇÃO (ALUNO ESPECIAL DE PÓS-GRADUAÇÃO)   ▼     Serviços   CERTIFICADOS (CERTIDÃO DE ESTUDOS)     CERTIFICADOS (DECLARAÇÃO)   ▲     CERTIFICADOS (DECLARAÇÃO)   ▲     MATRÍCULAS ALUNO ESPECIAL (GRADUAÇÃO)   ▲     MATRÍCULAS ALUNO ESPECIAL (MESTRADO)   ▲     MATRÍCULAS ALUNO ESPECIAL (MESTRADO)   ▲     MATRÍCULAS ALUNO ESPECIAL (MESTRADO)   ▲     INSCRIÇÃO REARA SELEÇÃO (SEPECIAL (DUTORADO))   ▲                                                                                                    |  |
| Serviço<br>Serviço:<br>Nome:<br>Descrição:<br>Valor:<br>Recolhedo<br>Tipo de pes                                      | INSCRIÇÃO PARA SELEÇÃO (ALUNO ESPECIAL DE PÓS-GRADUAÇÃO)   ▼     Serviços      CERTIFICADOS (DECLARAÇÃO)   ▼     CERTIFICADOS (DECLARAÇÃO)   ▲     CERTIFICADOS (DECLARAÇÃO)   ▲     CERTIFICADOS (DECLARAÇÃO)   ▲     MATRÍCULAS ALUNO ESPECIAL (CRADUAÇÃO)   ▲     MATRÍCULAS ALUNO ESPECIAL (MESTRADO)   ▲     INSCRIÇÃO PARA SELEÇÃO (ESPECIALIZAÇÃO)   ▲     INSCRIÇÃO PARA SELEÇÃO (MESTRADO)   ▲                                                                                                    |  |
| Serviço<br>Serviço:<br>Nome:<br>Descrição:<br>Valor:<br>Recolhedo<br>Tipo de pes                                      | INSCRIÇÃO PARA SELEÇÃO (ALUNO ESPECIAL DE PÓS-GRADUAÇÃO)   ▼     Serviços   CERTIFICADOS (CERTIDÃO DE ESTUDOS)     CERTIFICADOS (DECLARAÇÃO)   ↑     CERTIFICADOS (DECLARAÇÃO)   ↑     CERTIFICADOS (DECLARAÇÃO)   ↑     MATRÍCULAS ALUNO ESPECIAL (CADUAÇÃO)   ↑     MATRÍCULAS ALUNO ESPECIAL (DOUTORADO)   ↑     INSCRIÇÃO PARA SELEÇÃO (ESPECIALIZAÇÃO)   ↓     INSCRIÇÃO PARA SELEÇÃO (MESTRADO)   ↓     INSCRIÇÃO PARA SELEÇÃO (DOUTORADO)   ↓     INSCRIÇÃO PARA SELEÇÃO (DOUTORADO)   ↓     INSCRIÇÃO PARA SELEÇÃO (DOUTORADO)   ↓     INSCRIÇÃO PARA SELEÇÃO (DOUTORADO)   ↓     INSCRIÇÃO PARA SELEÇÃO (DOUTORADO)   ↓                                                                                                    |  |
| Serviço<br>Serviço:<br>Nome:<br>Descrição:<br>Valor:<br>Recolhedo<br>Tipo de pes<br>CPF;                              | INSCRIÇÃO PARA SELEÇÃO (ALUNO ESPECIAL DE PÓS-GRADUAÇÃO)   ✓     Serviços   ✓     CERTIFICADOS (CERTIDÃO DE ESTUDOS)   ✓     CERTIFICADOS (DECLARAÇÃO)   ✓     MATRICULAS ALUNO ESPECIAL (GRADUAÇÃO/ESPECIALIZAÇÃO 2* VIA)   ▲     MATRICULAS ALUNO ESPECIAL (GRADUAÇÃO)   ✓     INSCRIÇÃO PARA SELEÇÃO (MESTRADO)   ■     INSCRIÇÃO PARA SELEÇÃO (MESTRADO)   ■     INSCRIÇÃO PARA SELEÇÃO (MESTRADO)   ■     INSCRIÇÃO PARA SELEÇÃO (MESTRADO)   ■     INSCRIÇÃO PARA SELEÇÃO (DOUTORADO)   ■     INSCRIÇÃO PARA SELEÇÃO (COUTORADO)   ■     INSCRIÇÃO PARA SELEÇÃO (COUTORADO)   ■     INSCRIÇÃO PARA SELEÇÃO (COUTORADO)   ■     INSCRIÇÃO PARA SELEÇÃO (COUTORADO)   ■     INSCRIÇÃO PARA SELEÇÃO (CANARO)   ■                                                                                                    |  |
| Serviço<br>Serviço:<br>Nome:<br>Descrição:<br>Valor:<br>Recolhedo<br>Tipo de pes<br>CPF:<br>Nome:                     | INSCRIÇÃO PARA SELEÇÃO (ALUNO ESPECIAL DE PÓS-GRADUAÇÃO)   ▼     Serviços   CERTIFICADOS (CERTIDÃO DE ESTUDOS)   ▲     CERTIFICADOS (DECLARAÇÃO)   CERTIFICADOS (DECLARAÇÃO)   ▲     CERTIFICADOS (APERFEIÇOAMENTO/ATUALIZAÇÃO/ESPECIALIZAÇÃO 2ª VIA)   ▲     MATRÍCULAS ALUNO ESPECIAL (MESTRADO)   ▲     INSCRIÇÃO PARA SELEÇÃO (MESTRADO)   ■     INSCRIÇÃO PARA SELEÇÃO (MESTRADO)   ■     INSCRIÇÃO PARA SELEÇÃO (MESTRADO)   ■     INSCRIÇÃO PARA SELEÇÃO (MESTRADO)   ■     INSCRIÇÃO PARA SELEÇÃO (MESTRADO)   ■     INSCRIÇÃO PARA SELEÇÃO (MESTRADO)   ■     INSCRIÇÃO PARA SELEÇÃO (MESTRADO)   ■     INSCRIÇÃO PARA SELEÇÃO (MESTRADO)   ■     INSCRIÇÃO PARA SELEÇÃO (MESTRADO)   ■     INSCRIÇÃO PARA SELEÇÃO (MESTRADO)   ■     INSCRIÇÃO PARA SELEÇÃO (MESTRADO)   ■     INSCRIÇÃO PARA SELEÇÃO (MESTRADO)   ■     INSCRIÇÃO PARA SELEÇÃO (MESTRADO)   ■     INSCRIÇÃO MESTRADO 2ª VIA)   ■                                                                                                    |  |
| Serviço<br>Serviço:<br>Nome:<br>Descrição:<br>Valor:<br>Recolhedo<br>Tipo de pes<br>CPF:<br>Nome:                     | INSCRIÇÃO PARA SELEÇÃO (ALUNO ESPECIAL DE PÓS-GRADUAÇÃO)   ▼     Serviços   CERTIFICADOS (CERTIDÃO DE ESTUDOS)     CERTIFICADOS (DECLARAÇÃO)   ▲     CERTIFICADOS (CECLARAÇÃO)   ▲     MATRÍCULAS ALUNO ESPECIAL (GRADUAÇÃO)   ▲     MATRÍCULAS ALUNO ESPECIAL (GRADUAÇÃO)   ▲     MATRÍCULAS ALUNO ESPECIAL (MESTRADO)   ■     INSCRIÇÃO PARA SELEÇÃO (DOUTORADO)   ■     INSCRIÇÃO PARA SELEÇÃO (DOUTORADO)   ■     INSCRIÇÃO PARA SELEÇÃO (DOUTORADO)   ■     INSCRIÇÃO PARA SELEÇÃO (MESTRADO)   ■     INSCRIÇÃO PARA SELEÇÃO (MOUTORADO)   ■     INSCRIÇÃO PARA SELEÇÃO (MESTRADO)   ■     INSCRIÇÃO PARA SELEÇÃO (MESTRADO)   ■     INSCRIÇÃO PARA SELEÇÃO (MESTRADO)   ■     INSCRIÇÃO PARA SELEÇÃO (MESTRADO)   ■     INSCRIÇÃO PARA SELEÇÃO (MESTRADO)   ■     INSCRIÇÃO PARA SELEÇÃO (MESTRADO)   ■     INSCRIÇÃO PARA SELEÇÃO (MESTRADO)   ■     INSCRIÇÃO PARA SELEÇÃO (MESTRADO)   ■     INSCRIÇÃO PARA SELEÇÃO (MESTRADO)   ■     INSCRIÇÃO PARA SELEÇÃO (MESTRADO)   ■     INSCRIÇÃO DARA SELEÇÃO (MESTRADO)   ■     INSCRIÇÃO DARA SELEÇÃO (MESTR                          |  |
| Serviço<br>Serviço:<br>Nome:<br>Descrição:<br>Valor:<br>Recolhedo<br>Tipo de pes<br>CPF:<br>Nome:                     | INSCRIÇÃO PARA SELEÇÃO (ALUNO ESPECIAL DE PÓS-GRADUAÇÃO)     Serviços     CERTIFICADOS (CERTIDÃO DE ESTUDOS)     CERTIFICADOS (DECLARAÇÃO)     MATECULAS ALUNO ESPECIAL (MESTRADO)     MATECULAS ALUNO ESPECIAL (GESTRADO)     MATECULAS ALUNO ESPECIAL (MESTRADO)     INSCRIÇÃO PARA SELEÇÃO (ISPECIALIZAÇÃO)     INSCRIÇÃO PARA SELEÇÃO (ISPECIALIZAÇÃO)     INSCRIÇÃO PARA SELEÇÃO (ISPECIALIZAÇÃO)     INSCRIÇÃO PARA SELEÇÃO (ISPECIALIZAÇÃO)     INSCRIÇÃO PARA SELEÇÃO (ISPECIALIZAÇÃO)     INSCRIÇÃO PARA SELEÇÃO (ISPECIALIZAÇÃO)     INSCRIÇÃO PARA SELEÇÃO (ISPECIALIZAÇÃO)     INSCRIÇÃO PARA SELEÇÃO (ISPECIALIZAÇÃO)     INSCRIÇÃO PARA SELEÇÃO (ISPECIALIZAÇÃO)     INSCRIÇÃO PARA SELEÇÃO (ISPECIALIZAÇÃO)     INSCRIÇÃO PARA SELEÇÃO (ISPECIALIZAÇÃO)     INSCRIÇÃO PARA SELEÇÃO (ISPECIALIZAÇÃO)     INSCRIÇÃO PARA SELEÇÃO (IPUTORADO)     HISTORICO ESCOLAR     DIPLOMAS (INSTRADO 2ª VIA)     DIPLOMAS (DOUTORADO 2ª VIA)     INSCRIÇÃO PARA SELEÇÃO (IPUTORAD RE DIPLOMA DE CARÁTER ESPECIAL)                                                                        |  |
| Serviço<br>Serviço:<br>Nome:<br>Descrição:<br>Valor:<br>Recolhedo<br>Tipo de pes<br>CPF:<br>Nome:<br>RG:              | INSCRIÇÃO PARA SELEÇÃO (ALUNO ESPECIAL DE PÓS-GRADUAÇÃO)   ✓     Serviços      CERTIFICADOS (CERTIDÃO DE ESTUDOS)   ✓     CERTIFICADOS (BECLARAÇÃO)   ✓     MATRÍCULAS ALUNO ESPECIAL (GRADUAÇÃO/ESPECIALIZAÇÃO 2* VIA)      MATRÍCULAS ALUNO ESPECIAL (GRADUAÇÃO)   ✓     INSCRIÇÃO PARA SELEÇÃO (MESTRADO)      INSCRIÇÃO PARA SELEÇÃO (DUDTORADO)      INSCRIÇÃO PARA SELEÇÃO (DUDTORADO)      INSCRIÇÃO PARA SELEÇÃO (DUDTORADO)      INSCRIÇÃO PARA SELEÇÃO (INSTRADO)      INSCRIÇÃO PARA SELEÇÃO (INSTRADO)      INSCRIÇÃO PARA SELEÇÃO (INSTRADO)      INSCRIÇÃO PARA SELEÇÃO (INSTRADO)      INSCRIÇÃO PARA SELEÇÃO (INSTRADO)      INSCRIÇÃO PARA SELEÇÃO (INSTRADO)      INSCRIÇÃO PARA SELEÇÃO (INSTRADO)      INSCRIÇÃO PARA SELEÇÃO (INSTRADO)      INSCRIÇÃO PARA SELEÇÃO (INSTRADO)      INSCRIÇÃO PARA SELEÇÃO (INSTRADO)      INSCRIÇÃO PARA SELEÇÃO (INSTRADO)      INSCRIÇÃO PARA SELEÇÃO (INSTRADO)      INSCRIÇÃO PARA SELEÇÃO (INSTRADO)      INSCRIÇÃO PARA SELEÇÃO (INDE POSCRADUAÇÃO) </td <td></td>                                                             |  |
| Serviço<br>Serviço:<br>Nome:<br>Descrição:<br>Valor:<br>Recolhedo<br>Tipo de pes<br>CPF:<br>Nome:<br>RG:<br>Telefone: | INSCRIÇÃO PARA SELEÇÃO (ALUNO ESPECIAL DE PÓS-GRADUAÇÃO)   ▼     Serviços   CERTIFICADOS (CERTIDÃO DE ESTUDOS)   ▲     CERTIFICADOS (DECLARAÇÃO)   ▲     CERTIFICADOS (DECLARAÇÃO)   ▲     CERTIFICADOS (APERFEIÇOAMENTO/ATUALIZAÇÃO/ESPECIALIZAÇÃO 2ª VIA)   ▲     MATRÍCULAS ALUNO ESPECIAL (MESTRADO)   ▲     INSCRIÇÃO PARA SELEÇÃO (MESTRADO)   ■     INSCRIÇÃO PARA SELEÇÃO (MESTRADO)   ■     INSCRIÇÃO PARA SELEÇÃO (MESTRADO)   ■     INSCRIÇÃO PARA SELEÇÃO (MESTRADO)   ■     INSCRIÇÃO PARA SELEÇÃO (MESTRADO)   ■     INSCRIÇÃO PARA SELEÇÃO (MESTRADO)   ■     INSCRIÇÃO PARA SELEÇÃO (MESTRADO)   ■     INSCRIÇÃO PARA SELEÇÃO (OUTORADO)   ■     INSCRIÇÃO PARA SELEÇÃO (CONTADO)   ■     INSCRIÇÃO PARA SELEÇÃO (OUTORADO)   ■     INSCRIÇÃO PARA SELEÇÃO (OUTORADO)   ■     INSCRIÇÃO PARA SELEÇÃO (OUTORADO Zª VIA)   ■     DIPLOMAS (DESTRECIAL DE POS-GRADUAÇÃO)   ■     REVALIDAÇÃO DE DIPLOMA DE CARÁTER ESPECIAL)   ■     INSCRIÇÃO PARA SELEÇÃO (ORTADOR DE DIPLOMA DE CARÁTER ESPECIAL)   ■     INSCRIÇÃO DE DIPLOMA DE OUTRA INSTITUIÇÃO DE ENSINO SUPERIOR   ■ |  |